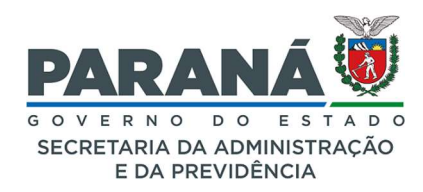

#### INCLUIR ANEXOS NO PROCESSO

O eProtocolo permite a inclusão de pastas compactadas e arquivos de imagens, vídeos, áudios em qualquer formato (*jpeg, jpg, png, mp4 e .mov*) até o limite de 100M por arquivo na seção de Anexos.

| Anexos                    |                                                    |                                                                                               |             |                     |          |         |
|---------------------------|----------------------------------------------------|-----------------------------------------------------------------------------------------------|-------------|---------------------|----------|---------|
|                           | *Anexo Escolher arquivos Nenhum arivo escol        | hido                                                                                          |             |                     |          |         |
| Arquivos com a extensão : | zip.000, salvos em partes, serão baixados sem o pr | efixo Anexo_000 Para juntar os arquivos salve todos em uma única pasta e clique sobre o arqui | vo zip.001. |                     |          |         |
| Inserido por              | Data                                               | Arquivo                                                                                       | Restrição   | Arquivo<br>Original | Download | Excluir |
| Talita Arantes            | 02/08/2022 10:35                                   | Anexo_10_Audio.ogg                                                                            | 3           | •                   |          | ×       |
| Talita Arantes            | 02/08/2022 10:35                                   | Anexo_9_22112018reuniaoGrupodeTrabalho.zip.002                                                | 3           |                     |          | ×       |
| Talita Arantes            | 02/08/2022 10:34                                   | Anexo_8_22112018reuniaoGrupodeTrabalho.zip.001                                                | 3           |                     |          | ×       |
| Talita Arantes            | 02/08/2022 10:32                                   | Anexo_7_imagem4.JPG                                                                           | 3           |                     |          | ×       |
| Talita Arantes            | 02/08/2022 10:32                                   | Anexo_6_imagem12.JPG                                                                          | 0           |                     |          | ×       |
| Talita Arantes            | 02/08/2022 10:17                                   | Anexo_5_PartelV.zip.002                                                                       | 3           |                     |          | ×       |
| Talita Arantes            | 02/08/2022 10:17                                   | Anexo_4_PartelV.zip.001                                                                       | 3           |                     |          | ×       |
| Talita Arantes            | 02/08/2022 09:41                                   | Anexo_3_Pastaondeoarquivofoisalvo.zip                                                         | 3           | •                   |          | ×       |
| Talita Arantes            | 02/08/2022 09:29                                   | Anexo_2_LISTAATUALIZADAPORASSUNTOEPALAVRACHAVE.xis                                            | 3           | •                   | •        | ×       |
| Talita Arantes            | 02/08/2022 09:29                                   | Anexo_1_LISTAATUALIZADAPORASSUNTOEPALAVRACHAVE.7z                                             | 0           | •                   |          | ×       |

O arquivo Anexo não faz parte da sequência paginada do processo (Volume do Processo). Após inseridos os arquivos serão renomeados conforme ordem de inclusão ao sistema com o prefixo **Anexo\_00**. O número do anexo e o nome do usuário que fez a inclusão serão informados no rodapé dos arquivos em PDF. Estes arquivos tramitam junto com o **Volume do Processo** para subsidiar sua análise.

| Documentos                                         |                        |          |                               |                                        |                          |                                                                                                    |                  |                         |            |                         |                           |                   |            |
|----------------------------------------------------|------------------------|----------|-------------------------------|----------------------------------------|--------------------------|----------------------------------------------------------------------------------------------------|------------------|-------------------------|------------|-------------------------|---------------------------|-------------------|------------|
| Ordem                                              | Er.                    | Inse     | rido po                       | or                                     | Data                     | Arquivo                                                                                                    | Restrição        | Solicitar<br>Assinatura | Assinar    | Recusar                 | Adicionai<br>ao<br>Volume | Gerar<br>Numeraçi | io Excluir |
| Salvar Orde                                        | em Documentos          |          |                               |                                        |                          | Atualizar Volume                                                                                              |                  |                         |            |                         |                           |                   |            |
| Parecer de<br>andamento                            | Data                   | ф        |                               |                                        |                          | Movimentação                                                                                                  |                  |                         | Restr      | ição Solicit<br>Assinat | ar<br>ura Assir           | nar Recusa        | r Cancelar |
|                                                    | 02/08/2022<br>09:20:35 |          |                               | 2 - MEMORANDO                          | 1.odf   arquivo_origin   | aal   Inserido por Talita Arantes                                                                             |                  |                         | 0          |                         | 1                         |                   | ×          |
|                                                    | 02/08/2022<br>09:20:40 |          |                               | 1 - ContraCapa.p                       | df   Inserido por Talita | Arantes                                                                                                    |                  |                         |            |                         |                           |                   |            |
|                                                    | 01/08/2022 09:27:59    |          |                               | = Pré Cadastro real                    | izado por Talita Arante  | s - SEAP/GS/AT/EP.                                                                                            |                  |                         |            |                         |                           |                   |            |
| Anexos                                             |                        |          |                               |                                        |                          |                                                                                                    |                  |                         |            |                         |                           |                   |            |
|                                                    | *Ane                   | xo E     | scolher                       | arquivos Nenhum ari                    | vo escolhido             |                                                                                                    |                  |                         |            |                         |                           |                   |            |
| Arquivos com a                                     | extensão zip.000       | ), salvo | s em p                        | artes, serão baixados :                | em o prefixo Anexo_0     | 00 Para juntar os arquivos salve todos em uma única pa:                                                       | sta e clique sob | re o arquive            | o zip.001. |                         |                           |                   |            |
| Inserido por                                       |                        |          | 3                             | Data                                   |                          | Arquivo                                                                                                    |                  |                         |            | Restrição               | Arquivo                   | Download          | Excluir    |
| Talita Arantes                                     |                        | C        | 2/08/3                        | 2022 10:35                             |                          | Anexo_10_Audio.ogg                                                                                            |                  |                         |            | 3                       | •                         |                   | ×          |
| Talita Arantes                                     |                        | C        | 2/08/3                        | 2022 10:35                             |                          | Anexo_9_22112018reuniaoGrupodeTrabalho.zip                                                                    | o.zip.002        |                         |            | 0                       | +                         |                   | ×          |
| Talita Arantes                                     |                        | C        | 2/08/2                        | 2022 10:34                             |                          | Anexo_8_22112018reuniaoGrupodeTrabalho.zip                                                                    | .001             |                         | <b>3</b>   |                         | •                         | ×                 |            |
| Talita Arantes                                     |                        | 0        | 2/08/3                        | 2022 10:32                             |                          | Anexo_7_imagem4.JPG                                                                                           |                  |                         |            | •                       | •                         |                   | ×          |
| Talita Arantes                                     |                        | 0        | 2/08/3                        | 2022 10:32                             |                          | Anexo_6_imagem12.JPG                                                                                          |                  |                         |            | 0                       | •                         |                   | ×          |
| Talita Arantes                                     |                        | 0        | 2/08/3                        | 2022 10:17                             |                          | Anexo_5_ParteIV.zip.002                                                                                       |                  |                         |            | 0                       |                           |                   | ×          |
|                                                    |                        |          |                               |                                        |                          |                                                                                                    |                  |                         |            |                         |                           |                   |            |
| Talita Arantes                                     |                        | C        | 2/08/3                        | 2022 10:17                             |                          | Anexo_4_ParteIV.zip.001                                                                                       |                  |                         |            | 0                       |                           |                   | ×          |
| Talita Arantes<br>Talita Arantes                   |                        | c        | 02/08/3<br>02/08/3            | 2022 10:17                             |                          | Anexo_4_ParteIV.zip.001<br>Anexo_3_Pastaondeoarquivofoisalvo.zip                                              |                  |                         |            | •                       | +<br>+                    | +                 | ×          |
| Talita Arantes<br>Talita Arantes<br>Talita Arantes |                        | 0        | 02/08/3<br>02/08/3<br>02/08/3 | 2022 10:17<br>2022 09:41<br>2022 09:29 |                          | Anexo_4_ParteIV.zip.001<br>Anexo_3_Pastaondeoarquivofoisalvo.zip<br>Anexo_2_LISTAATUALIZADAPORASSUNTOEPALAVRA | CHAVE.xls        |                         |            | 0<br>0                  | •<br>•                    | +<br>+<br>+       | ××××       |

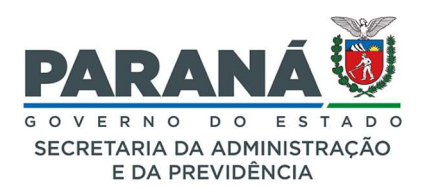

Para incluir um arquivo ao processo como anexo, selecione a pasta do seu computador correspondente clicando em **Escolher Arquivo** na seção de Anexos na tela de analisar protocolo, selecione o nome desejado e clique em **Abrir**. O arquivo aparecerá na seção de Anexos com as seguintes informações: nome de quem inseriu, data, nome do arquivo, classificação, arquivo original, download e excluir. Para baixar o arquivo clique sobre o ícone correspondente a Download.

| Anexos                       |                                      |                                                                                                    |                                                |
|------------------------------|--------------------------------------|----------------------------------------------------------------------------------------------------|------------------------------------------------|
|                              | Anexo Escolher arquivos Nenhum ar    | ivo escolhido                                                                                                    |                                                |
| Arquivos com a extensão zip. | 000, salvos em partes, serão baixado | s sem o prefixo Anexo_000 Para juntar os arquivos salve todos em uma única pasta e clique sobre o arquivo zip.001. |                                                |
| Inserido por                 | Data                                 | Arquivo                                                                                                    | Restrição Arquivo<br>Original Download Excluir |
| Talita Arantes               | 02/08/2022 10:35                     | Anexo_10_Audio.ogg                                                                                                 | 0 💠 🌩 🗙                                        |

#### QUEM PODE VISUALIZAR OS ARQUIVOS ANEXOS DO PROCESSO?

Anexos classificados como público (cadeado verde) - usuários com permissão de acesso aos locais por onde tramitarão o processo. O acesso pode acontecer pela tela de análise ou tela de consulta.

Anexos classificados como restritos (cadeado alaranjado) - usuários com permissão de acesso aos locais a partir da data de inclusão do arquivo.

| Anexos                  |                                                     |                                                                                               |             |                        |          |         |
|-------------------------|-----------------------------------------------------|-----------------------------------------------------------------------------------------------|-------------|------------------------|----------|---------|
|                         | *Anexo Escolher arquivos Nenhum arivo escolh        | ido                                                                                           |             |                        |          |         |
| Arquivos com a extensão | zip.000, salvos em partes, serão baixados sem o pre | fixo Anexo_000 Para juntar os arquivos salve todos em uma única pasta e clique sobre o arquiv | /o zip.001. |                        |          |         |
| Inserido por            | Data                                                | Arquivo                                                                                       | Restrição C | urquivo<br>Driginal Do | ownload  | Excluir |
| Talita Arantes          | 02/08/2022 10:35                                    | Anexo_10_Audio.ogg                                                                            | 0           |                        | <b>•</b> | ×       |
| Talita Arantes          | 02/08/2022 10:35                                    | Anexo_9_22112018reuniaoGrupodeTrabalho.zip.002                                                | 0           | •                      | 4        | ×       |
| Talita Arantes          | 02/08/2022 10:34                                    | Anexo_8_22112018reuniaoGrupodeTrabalho.zip.001                                                | 0           | 4                      | <b>•</b> | ×       |
| Talita Arantes          | 02/08/2022 10:32                                    | Anexo_7_imagem4.JPG                                                                           | 0           | •                      | •        | ×       |
| Talita Arantes          | 02/08/2022 10:32                                    | Anexo_6_imagem12.JPG                                                                          | 0           | •                      | •        | ×       |
| Talita Arantes          | 02/08/2022 10:17                                    | Anexo_5_ParteIV.zip.002                                                                       | 0           | •                      | <b>•</b> | ×       |
| Talita Arantes          | 02/08/2022 10:17                                    | Anexo_4_ParteIV.zip.001                                                                       | 0           | •                      | •        | ×       |
| Talita Arantes          | 02/08/2022 09:41                                    | Anexo_3_Pastaondeoarquivofoisalvo.zip                                                         | 0           | •                      | •        | ×       |
| Talita Arantes          | 02/08/2022 09:29                                    | Anexo_2_LISTAATUALIZADAPORASSUNTOEPALAVRACHAVE.xls                                            | 0           | •                      | <b>•</b> | ×       |
| Talita Arantes          | 02/08/2022 09:29                                    | Anexo_1_LISTAATUALIZADAPORASSUNTOEPALAVRACHAVE.7z                                             | 0           |                        | •        | ×       |

#### 1. COMPACTAR ARQUIVO OU PASTA

Compacte arquivos maiores que 100M ou pastas inteiras de arquivos relacionados ao processo, seja para ocupar menos espaço de armazenamento ou para organizar os arquivos antes de realizar a inclusão no processo, utilizando um sistema compactador de arquivos disponível em seu computador (ex: *ARJ*, *7zip*, *B1 Free Archiver*, *gzip*, *tar*, *Winrar*, *Winzip*). Neste tutorial será utilizada a extensão .7z.

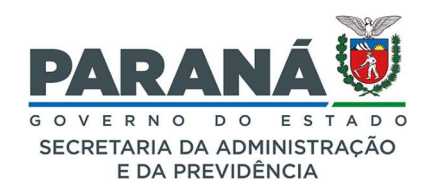

a. Para compactar um arquivo localize-o em seu computador.

| Fixar no Copiar Colar cesso rápido                        | Recortar<br>Copiar caminho | Mover Copiar para     | mear Nova<br>pasta | acesso • Propriedades | Abrir 👻<br>Z Editar | Selecionar tudo<br>Selecionar nenhum<br>Inverter seleção |  |
|-----------------------------------------------------------|----------------------------|-----------------------|--------------------|-----------------------|---------------------|----------------------------------------------------------|--|
| Área de Transferência                                     |                            | Organizar             | Novo               | Ab                    | rir                 | Selecionar                                               |  |
| ← → · ↑ ▲ > P                                             | asta onde o arquivo        | foi salvo             | Data de modificaç  | Tipo                  | Tamanho             |                                                          |  |
| eProtocolo (\\ *                                          | LISTA ATUALI               | ZADA POR ASSUNTO E PA | 08/06/2018 12:45   | Planilha do Micros    | 3.059 KB            |                                                          |  |
| <ul> <li>020 - MANUAI #</li> <li>009 - IMAGENS</li> </ul> | 🕼 RelatorioTabe            | las Apoio Assunto     | 15/06/2018 12:30   | Planilha OpenDoc      | 18 KB               |                                                          |  |

Escolha o compactador de arquivos e clique em Adicionar para "Arquivo.xx".

|                  | Nome                                                   | Data de modificaç                                 | Тіро | Tamanho                                                                                                    |   |
|------------------|--------------------------------------------------------|---------------------------------------------------|------|----------------------------------------------------------------------------------------------------|---|
| ∖\≉<br>AI≉<br>NS | LISTA ATUALIZADA POR AS     RelatorioTabelasApoioAssur | <b>Abrir</b><br>Novo<br>Imprimir                  |      | a Micros. 3.059 KB<br>ppenDoc. 18 KB                                                                                                    |   |
| sister           |                                                        | 7-Zip<br>CRC SHA                                  | >    | Abrir arquivo compactado<br>Abrir arquivo compactado                                                                                                    |   |
| 2                |                                                        | Scan for viruses<br>Check reputation in KSN       |      | Extrair arquivos<br>Extrair Aqui                                                                                                    |   |
| dor              |                                                        | Compartilhar Abrir com Convert with PDFCreator    | >    | Extrair para "LISTA ATUALIZADA POR ASSUNTO E PALAVRA CHAVE\"<br>Testar arquivo compactado<br>Adicionar ao arquivo compactado<br>Comornine enviar por email. |   |
|                  |                                                        | Conceder acesso a<br>Restaurar versões anteriores | >    | Adicionar para "LISTA ATUALIZADA POR ASSUNTO E PALAVRA CHAVE.7z"<br>Comprime para "LISTA ATUALIZADA POR ASSUNTO E PALAVRA CHAVE.7z"                         |   |
|                  |                                                        | Enviar para                                       | >    | Adicionar para "LISTA ATUALIZADA POR ASSUNTO E PALAVRA CHAVEzip"                                                                                            |   |
|                  |                                                        | Recortar<br>Copiar                                |      | соприли разв сы и ноисслоя госизойчто с рибити сличедр е етиат рогетал                                                                                      | - |
|                  |                                                        | Criar atalho                                      |      |                                                                                                    |   |
| eap (            |                                                        | Excluir                                           |      |                                                                                                    |   |
| blica            |                                                        | Renomear                                          |      |                                                                                                    |   |
| \clu:            |                                                        | Propriedades                                      |      |                                                                                                    |   |

Será criado um novo arquivo com a extensão solicitada.

| Nome     | ^                                      | Data de modificaç       | Тіро               | Tamanho  |
|----------|----------------------------------------|-------------------------|--------------------|----------|
|          | a atualizada por assunto e palavra cha | AVE.7z 01/08/2022 17:18 | Arquivo 7Z         | 294 KE   |
| IST LIST | A ATUALIZADA POR ASSUNTO E PALAVRA CH  | AVE 08/06/2018 12:45    | Planilha do Micros | 3.059 KE |
| Rela     | atorio Tabelas Apoio Assunto           | 15/06/2018 12:30        | Planilha OpenDoc   | 18 KE    |

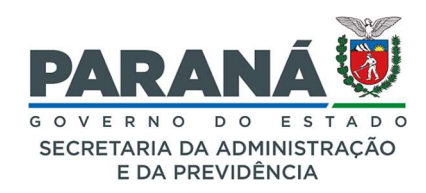

b. Para compactar uma pasta localize-a em seu computador.

| Nome                           | Data             | Tipo              | Tamanho | Marcas |
|--------------------------------|------------------|-------------------|---------|--------|
| Pasta onde o arquivo foi salvo | 01/08/2022 13:40 | Pasta de arquivos |         |        |
| 📕 Anexos - Documentos          | 01/08/2022 09:30 | Pasta de arquivos |         |        |
| Anexos Áudios                  | 01/08/2022 09:29 | Pasta de arquivos |         |        |
| Anexos - Vídeos                | 01/08/2022 09:29 | Pasta de arquivos |         |        |
| Anexos - Imagens               | 01/08/2022 09:29 | Pasta de arquivos |         |        |

Clique com o botão direito do mouse e escolha "Enviar para pasta compactada".

| Nome                                                                                                    | Data                                                                                              | Tipo.                                                        | Tam    | anho                                                                          | Marcas                                                                                                    |
|----------------------------------------------------------------------------------------------------|---------------------------------------------------------------------------------------------------|--------------------------------------------------------------|--------|-------------------------------------------------------------------------------|----------------------------------------------------------------------------------------------------|
| Pasta onde o arquivo foi.s:     Anexos - Documentos     Anexos Áudios     Anexos - Vídeos     Anexos - Vídeos     Anexos - Imagens | Abrir<br>Abrir<br>Abrir em nova janela<br>Fixar no Acesso rápido<br>Adicionar à Lista de Reproduç | Dacta <i>de arquivos</i> .<br>ão do reprodutor de mídias VLC |        |                                                                               |                                                                                                    |
|                                                                                                    | Reproduzir com o reprodutor<br>7-Zip<br>CRC SHA<br>Scan for viruses<br>Check reputation in KSN    | de mídias VLC                                                | ><br>> |                                                                               |                                                                                                    |
|                                                                                                    | Conceder acesso a<br>Restaurar versões anteriores<br>Incluir na biblioteca<br>Fixar em Iniciar    |                                                              | >      |                                                                               |                                                                                                    |
|                                                                                                    | Enviar para<br>Recortar<br>Copiar                                                                 |                                                              | >      | 📫 Área<br>🔤 Desti<br>🎯 Desti                                                  | de trabalho (criar atalho)<br>natário de email<br>natário do fax                                                                                                    |
|                                                                                                    | Criar atalho<br>Excluir<br>Renomear                                                               |                                                              |        | <ul> <li>Dispo</li> <li>Docu</li> <li>Pasta</li> </ul>                        | sitivo Bluetooth<br>mentos<br>compactada                                                                                                    |
| -                                                                                                    | Propriedades                                                                                      |                                                              |        | 🥪 Unidi<br>🛫 resoli<br>🛫 resoli                                               | ade de BD-RE (D:)<br>Jcoes-seap (\\cluster.nas.parana\SEAP\SETORES) (G:)<br>Jcoespublicacao (\\cluster.nas.parana\SEAP\SETORES                                                                               |
|                                                                                                    |                                                                                                   |                                                              |        | <ul> <li>✓ eProt</li> <li>✓ comi</li> <li>✓ comi</li> <li>✓ talita</li> </ul> | ocolo (\\cluster.nas.parana\SEAP\SETORES) (J;)<br>ssao.lgpd (\\cluster.nas.parana\SEAP\SETORES) (J;)<br>ssao-cpad (\\cluster.nas.parana\SEAP\SETORES) (L;)<br>arantes (\\cluster.nas.parana\seap\HOMES) (N;) |

Será criada uma nova pasta de mesmo nome no local com a extensão compactada.

| N   | ome                            | Data             | Tipo              | Tamanho | Marcas |
|-----|--------------------------------|------------------|-------------------|---------|--------|
|     | Pasta onde o arquivo foi salvo | 01/08/2022 13:40 | Pasta de arquivos |         |        |
|     | Anexos - Documentos            | 01/08/2022 09:30 | Pasta de arquivos |         |        |
| 1   | Anexos Áudios                  | 01/08/2022 09:29 | Pasta de arquivos |         |        |
|     | Anexos - Vídeos                | 01/08/2022 09:29 | Pasta de arquivos |         |        |
| 1   | Anexos - Imagens               | 01/08/2022 09:29 | Pasta de arquivos |         |        |
| - 1 | Outra Pasta                    | 01/08/2022 09:29 | Pasta de arquivos |         |        |
|     | Única Pasta                    | 01/08/2022 09:28 | Pasta de arquivos |         |        |
|     | Ricoh MP C307 - x64            | 14/09/2021 15:49 | Pasta de arquivos |         |        |
|     | Dados antigos do Firefox       | 27/07/2020 10:59 | Pasta de arquivos |         |        |
|     | Pasta onde o arquivo foi salvo | 01/08/2022 17:30 | Pasta compactada  | 885 k   | (B     |

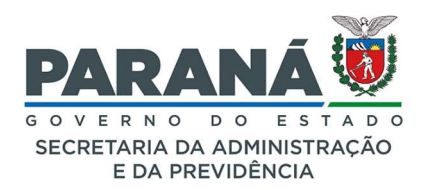

Depois de compactar o arquivo ou pasta, selecione-os para incluir no protocolo certificando-se que o total de armazenamento para a seleção não ultrapasse os 100M de carregamento no sistema por vez.

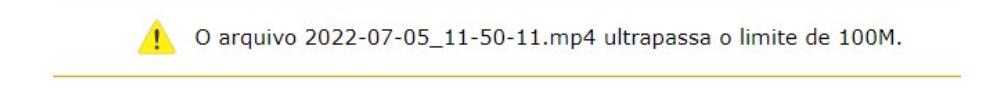

No eProtocolo, clique em Escolher Arquivos para anexá-los em seu protocolo.

| Anexos                |                |                    |                                  |                                                                                               |
|-----------------------|----------------|--------------------|----------------------------------|-----------------------------------------------------------------------------------------------|
|                       | *Anexo         | Escolher arquivos  | Nenhum arivo escolhido           |                                                                                               |
| Arquivos com a extens | ão zip.000, sa | lvos em partes, se | rão baixados sem o prefixo Anexo | ,000 Para juntar os arquivos salve todos em uma única pasta e clique sobre o arquivo zip.001. |

Selecione o arquivo desejado.

| rganizar 🔹 No | va pasta                          |                   |                    |          | BEE -                                                                                                    | • | 0 |
|---------------|-----------------------------------|-------------------|--------------------|----------|----------------------------------------------------------------------------------------------------|---|---|
| Seste Compu   | Nome                              | Data de modificaç | Tipo               | Tamanho  |                                                                                                    |   |   |
| Desktop       | LISTA ATUALIZADA POR ASSUNTO E PA | 01/08/2022 17:18  | Arquivo 7Z         | 294 KB   |                                                                                                    |   |   |
| Document      | LISTA ATUALIZADA POR ASSUNTO E PA | 08/06/2018 12:45  | Planilha do Micros | 3.059 KB |                                                                                                    |   |   |
| bownload      | Relatorio Tabelas Apoio Assunto   | 15/06/2018 12:30  | Planilha OpenDoc   | 18 KB    |                                                                                                    |   |   |
| lmagens       |                                   |                   |                    |          |                                                                                                    |   |   |
| Músicas       |                                   |                   |                    |          |                                                                                                    |   |   |
| 🔓 Objetos 31  |                                   |                   |                    |          |                                                                                                    |   |   |
| Vídeos        |                                   |                   |                    |          |                                                                                                    |   |   |
| Uindows       |                                   |                   |                    |          |                                                                                                    |   |   |
| 🐦 resolucoe:  |                                   |                   |                    |          |                                                                                                    |   |   |
| resolucoe:    |                                   |                   |                    |          |                                                                                                    |   |   |
| eProtocole    |                                   |                   |                    |          |                                                                                                    |   |   |
| 🥪 comissao.   |                                   |                   |                    |          |                                                                                                    |   |   |
| < comissao-   |                                   |                   |                    |          |                                                                                                    |   |   |
| 🥪 talita.aran |                                   |                   |                    |          |                                                                                                    |   |   |
| V             |                                   |                   |                    |          |                                                                                                    |   |   |
| v             |                                   |                   |                    |          | and the second second se |   |   |

Ou a pasta compactada.

| ganizar 👻 Nova                                                                                                    | pasta                  |                     |                 |               |                             |             | <b></b>                           | •           |
|----------------------------------------------------------------------------------------------------|------------------------|---------------------|-----------------|---------------|-----------------------------|-------------|-----------------------------------|-------------|
| Este Compu<br>Desktop<br>Document<br>Dounloac<br>Imagens<br>Misicas<br>Objetos 31<br>Videos<br>Videos<br>Videos<br>Videos<br>resolucoe:<br>resolucoe:<br>resolucoe:<br>comissao.<br>comissao.<br>comissao.<br>comissao. | Anexos -<br>Documentos | Anexos -<br>Imagens | Anexos - Vídeos | Anexos Áudios | Dados antigos<br>do Firefox | Outra Pasta | Pasta onde o<br>arquivo foi salvo | Única Pasta |
| Nor                                                                                                    | ne: Pasta onde o arqu  | iivo foi salvo      |                 |               |                             | ×           | Todos os arquivos                 |             |

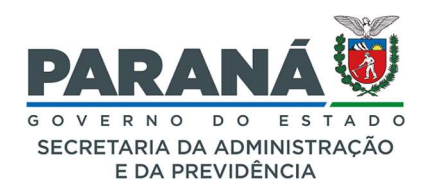

Após clicar em abrir os arquivos serão carregados no protocolo.

| Anexos                 |                                                    |                                                                                               |             |                     |          |       |
|------------------------|----------------------------------------------------|-----------------------------------------------------------------------------------------------|-------------|---------------------|----------|-------|
|                        | *Anexo Escolher arquivos Nenhum arivo escol        | ldo                                                                                           |             |                     |          |       |
| rquivos com a extensão | zip.000, salvos em partes, serão baixados sem o pr | efixo Anexo_000 Para juntar os arquivos salve todos em uma única pasta e clique sobre o arqui | vo zip.001. |                     |          |       |
| Inserido por           | Data                                               | Arquivo                                                                                       | Restrição   | Arquivo<br>Original | Download | Exclu |
| Talita Arantes         | 02/08/2022 09:41                                   | Anexo_3_Pastaondeoarquivofoisalvo.zip                                                         | 3           |                     |          | ×     |
| Talita Arantes         | 02/08/2022 09:29                                   | Anexo_2_LISTAATUALIZADAPORASSUNTOEPALAVRACHAVE.xls                                            | 3           |                     |          | ×     |
| Talita Arantos         | 02/08/2022 09:29                                   | Anexo, 1. LISTAATUALIZADAPORASSUNTOEPALAVRACHAVE.7z                                           |             |                     |          | ×     |

#### 2. DESCOMPACTAR ARQUIVO

Ao receber um protocolo com anexos compactados primeiro salve os arquivos em uma pasta do seu computador. Para descompactar a pasta ou arquivo localize-os em seu computador e selecione o arquivo compactado. Clique com o botão direito do mouse sobre o arquivo e escolha a opção **Extrair Aqui** em seu compactador.

|         | Abrir com                    |                                                                                              |
|---------|------------------------------|----------------------------------------------------------------------------------------------|
|         | 7-Zip                        | > Abrir arquivo compactado                                                                   |
| TAAT    | CRC SHA                      | > Abrir arquivo compactado >                                                                 |
| DAPO    | K Scan for viruses           | Extrair arquivos                                                                             |
| RACE    | K Check reputation in KSN    | Extrair Aqui                                                                                 |
|         | 🖄 Compartilhar               | Extrair para "Anexo_1_LISTAATUALIZADAPORASSUNTOEPALAVRACHAVE\"     Testar arquivo compactado |
|         | Conceder acesso a            | > Adicionar ao arquivo compactado                                                            |
| 1       | Restaurar versões anteriores | Comprimir e enviar por email                                                                 |
|         | Enviar para                  | Adicionar para "Anexo_1_LISTAATUALIZADAPORASSUNTOEPALAVRACHAVE_2.7z"                         |
| Pasta o | Recortar                     | Comprimir para "Anexo_1_LISTAATUALIZADAPORASSUNTOEPALAVRACHAVE_2.7z" e enviar por email      |
| arquivo | Copiar                       | Adicionar para "Anexo_1_LISTAATUALIZADAPORASSUNTOEPALAVRACHAVE_2.zip"                        |
|         | Criar atalho                 | Comprimir para "Anexo_1_LISTAATUALIZADAPORASSUNTOEPALAVRACHAVE_2.zip" e enviar por email     |
|         | Excluir                      |                                                                                              |
| Darta a | Renomear                     |                                                                                              |
| arquivo | Propriedades                 |                                                                                              |

O arquivo aparecerá com o mesmo nome na pasta selecionada pronto para ser visualizado.

|      | Nome                           | Data               | Tipo                     | Tamanho  |
|------|--------------------------------|--------------------|--------------------------|----------|
|      |                                | 04 (00 (2022 00 20 | D                        |          |
| *    | Anexos - Documentos            | 01/08/2022 09:30   | Pasta de arquivos        |          |
| *    | Anexos - Imagens               | 01/08/2022 09:29   | Pasta de arquivos        |          |
|      | Anexos - Vídeos                | 01/08/2022 09:29   | Pasta de arquivos        |          |
| 12   | 📕 Anexos Áudios                | 01/08/2022 09:29   | Pasta de arquivos        |          |
| - R/ | Dados antigos do Firefox       | 27/07/2020 10:59   | Pasta de arquivos        |          |
|      | Outra Pasta                    | 01/08/2022 09:29   | Pasta de arquivos        |          |
| ť    | Pasta onde o arquivo foi salvo | 01/08/2022 13:40   | Pasta de arquivos        |          |
|      | 📕 Única Pasta                  | 01/08/2022 09:28   | Pasta de arquivos        |          |
| sona | Anexo_1_LISTAATUALIZADAPO      | 02/08/2022 09:53   | Arquivo 7Z               | 294 KB   |
| dor  | LISTA ATUALIZADA POR ASSU      | 08/06/2018 12:45   | Planilha do Microsoft Ex | 3.059 KB |
|      | Pasta onde o arquivo foi salvo | 01/08/2022 17:30   | Pasta compactada         | 885 KB   |

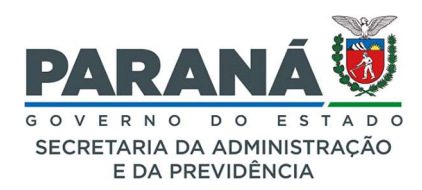

#### 3. DIVIDIR ARQUIVOS EM PARTES

Quando o arquivo ou pasta ultrapassar o limite de 100M mesmo após compactação recomenda-se a divisão do arquivo em partes para posterior recomposição. Para dividir o arquivo localize-o em seu computador, selecione e clique com o botão direito do mouse sobre o arquivo. Escolha o compactador de arquivos disponível e selecione a opção Adicionar ao arquivo compactado.

| I     I     I       Arquivo     Início     Compartilhar                                         | Ferramentas de Vídeo Anexos - Ví<br>kibir Reproduzir                                           | ideos                                                                                                    | - □ ×<br>~ ?                                                           |
|-------------------------------------------------------------------------------------------------|------------------------------------------------------------------------------------------------|----------------------------------------------------------------------------------------------------|------------------------------------------------------------------------|
| Fixar no<br>Acesso rápido<br>Area de Transferência                                              | aminho<br>hho<br>hho<br>tho<br>copiar<br>para Copiar<br>para Copiar<br>copianizar              | Nova<br>pasta<br>Novo<br>Novo<br>Abrir<br>Propriedades<br>Abrir<br>Abrir<br>Propriedades<br>Abrir                                                                                                    | Selecionar tudo<br>Selecionar nenhum<br>Inverter seleção<br>Selecionar |
| ← → ∨ ↑ → Este Computa                                                                          | dor > Desktop > Anexos - Vídeos Abrir Transmitir para Dispositivo                              | >                                                                                                    | v ð Pesquisar ₽                                                        |
| Dest computation     Destrop     Doumentos     Downloads     Imagens     Musicas     Objetos 3D | 7-Zip<br>CRC SHA<br>K Scan for viruses<br>Check reputation in KSN<br>Compartilhar<br>Abrir com | <ul> <li>Adicionar ao arquivo compaci</li> <li>Comprimir e enviar por email.</li> <li>Adicionar para "Parte IV.7z"</li> <li>Comprimir para "Parte IV.7z" e</li> <li>Adicionar para "Parte IV.zip"</li> <li>Comprimir para "Parte IV.zip"</li> </ul> | tado<br><br>e enviar por email<br>e enviar por email                   |
| <ul> <li>Videos</li> <li>Windows (C:) </li> <li>1 item 1 item selecionado 100 M</li> </ul>      | Conceder acesso a<br>Restaurar versões anteriores<br>Enviar para<br>Recortar                   |                                                                                                    | <u>8</u> =: ■                                                          |
|                                                                                                 | Copiar<br>Criar atalho<br>Excluir<br>Renomear<br>Propriedades                                  |                                                                                                    |                                                                        |

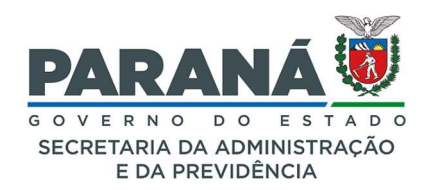

Uma janela com vários parâmetros será exibida.

| Adicionar ao arquivo compactac                                 | lo                     |                |                       | Х                                   |
|----------------------------------------------------------------|------------------------|----------------|-----------------------|-------------------------------------|
| Arquivo<br>Parte IV.zip                                        | es∖Desktop∖Anexos - Vi | deos\          |                       | ×                                   |
| Formato do <u>a</u> rquivo compactado:                         | zip                    | $\sim$         | Modo de atualização:  | Adicionar e substituir arquivo $~~$ |
| Nível da <u>c</u> ompressão:                                   | Ultra                  | $\sim$         | Modo do caminho:      | Nomes dos caminhos relativ $\sim$   |
| Método de <u>c</u> ompressão:                                  | Deflate                | ~              | Opções                |                                     |
| <u>T</u> amanho do dicionário:                                 | 32 KB                  | ~              | Criar arguivo comp    | actado SFX<br>s compartilhados      |
| ⊥amanho da palavra:                                            | 128                    | ~              | Apagar arquivos ap    | pós a compressão                    |
| Tamanho do bloco sólido:                                       |                        | 500            | Encriptação           |                                     |
| Número de threads da CPU:                                      | 4 ~                    | /4             | Inserir senha:        | 1                                   |
| Uso de memória pra Compressão<br>Uso de memória pra Descompres | são:                   | 132 MB<br>2 MB | Re-inserir a senha:   |                                     |
| Dividir em <u>v</u> olumes, bytes:                             |                        |                | Mostrar senha         |                                     |
| 90M                                                            |                        | ~              | Método de encriptação | o: ZipCrypto ~                      |
| Parâmetros:                                                    |                        |                |                       |                                     |
| L.                                                             |                        |                |                       |                                     |
|                                                                |                        |                |                       |                                     |
|                                                                |                        |                |                       |                                     |
|                                                                |                        |                | ОК Са                 | ancelar Ajuda                       |

No campo "**Dividir em volumes, bytes:**" defina o tamanho máximo para cada parte do arquivo, ex: 90M. Clique em Ok para dividir o arquivo. Um nova janela será aberta para comprimir o arquivo em 2º plano.

| 15% Comprimindo C:\Users\ | talita.ar ídeos\Parte IV | .zip                |   |         | ×       |
|---------------------------|--------------------------|---------------------|---|---------|---------|
| Tempo decorrido:          | 00:00:06                 | Tamanho total.      |   |         | 100 M   |
| Tempo restante:           | 00:00:33                 | Velocidade:         |   | 25      | 72 KB/s |
| Arquivos:                 | 0/1                      | Processados:        |   |         | 15716 K |
| Taxa de compressão:       | 99%                      | Tamanho Compactado: |   |         | 15637 K |
| Adicionando               |                          |                     |   |         |         |
| Parte IV.mp4              |                          |                     |   |         |         |
|                           |                          |                     |   |         |         |
|                           |                          |                     |   |         |         |
|                           |                          |                     |   |         |         |
|                           | <u>E</u> m 2º plano      | <u>P</u> ausar      | C | ancelar |         |

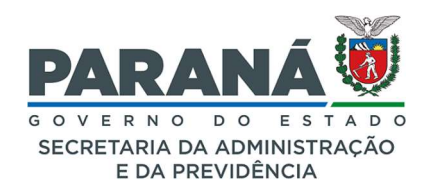

O arquivo compactado vai aparecer no mesmo local dos arquivos originais com todas as partes por extensão **zip000** em sequência.

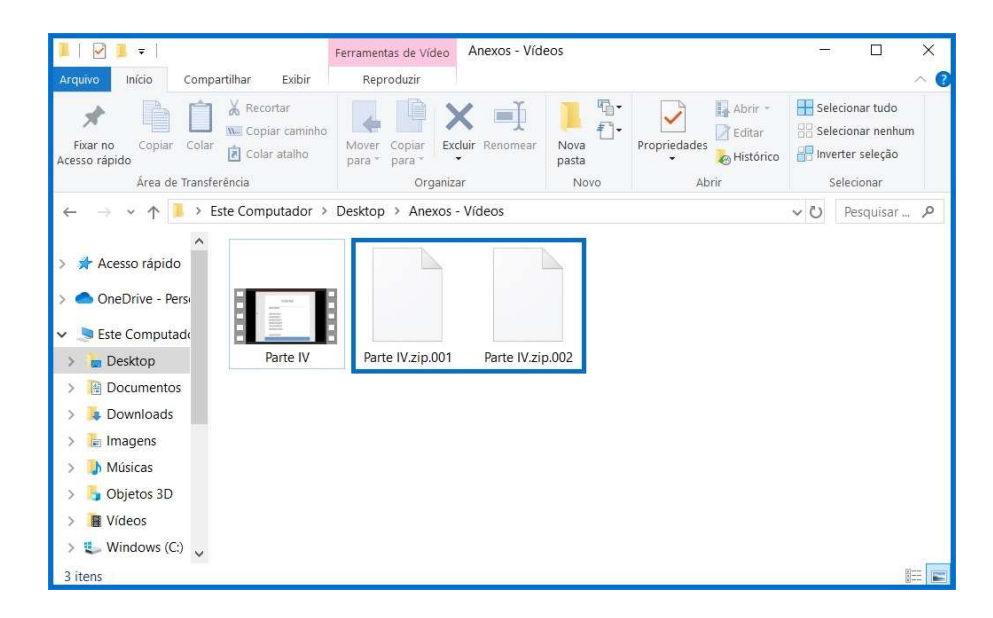

Agora é só incluir todas as partes divididas no protocolo.

| Anexos                    | *Anexo Escolher arquivos Nenhum arivo esco       | Ihido                                                                                       |                                            |        |
|---------------------------|--------------------------------------------------|---------------------------------------------------------------------------------------------|--------------------------------------------|--------|
| Arquivos com a extensão z | ip.000, salvos em partes, serão baixados sem o p | refixo Anexo_000 Para juntar os arquivos salve todos em uma única pasta e clique sobre o an | quivo zip.001.                             |        |
| Inserido por              | Data                                             | Arquivo                                                                                     | Restrição Arquivo<br>Original Download Exc | xcluir |
| Talita Arantes            | 02/08/2022 10:17                                 | Anexo_5_ParteIV.zip.002                                                                     | 0 4 4 )                                    | ×      |
| Talita Arantes            | 02/08/2022 10:17                                 | Anexo_4_ParteIV.zip.001                                                                     | 0 4 4 )                                    | ×      |
| Talita Arantes            | 02/08/2022 09:41                                 | Anexo_3_Pastaondeoarquivofoisalvo.zlp                                                       | 0 + + )                                    | ×      |
| Talita Arantes            | 02/08/2022 09:29                                 | Anexo_2_LISTAATUALIZADAPORASSUNTOEPALAVRACHAVE.xis                                          | 0 4 4 )                                    | ×      |
| Talita Arantes            | 02/08/2022 09:29                                 | Anexo_1_LISTAATUALIZADAPORASSUNTOEPALAVRACHAVE.7z                                           | 0 4 4 )                                    | ×      |

#### 4. JUNTAR ARQUIVOS DIVIDIDOS

Para juntar o arquivo dividido primeiro baixe todas as partes que foram incluídas no protocolo. No eProtocolo os arquivos com a extensão **zip.000**, salvos em partes, são baixados sem o prefixo **Anexo\_00**. Certifique-se de que todas as partes estão numa única pasta.

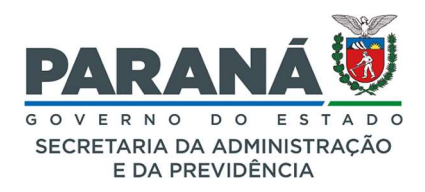

| Ar Evo<br>Inicio<br>Compartilhar E<br>Mar Evo<br>Inicio<br>Compartilhar E<br>Mar Evo<br>Mar Evo<br>Mar | xibir<br>w<br>aminho<br>Harry Coning<br>Challing |                    | Abrir -     | Selecionar tu    | X<br>~ (<br>do<br>nhum |
|----------------------------------------------------------------------------------------------------|--------------------------------------------------|--------------------|-------------|------------------|------------------------|
| Acesso rápido                                                                                                    | alho para * para *                               | pasta              | - Histórico | 📲 Inverter seleç | ão                     |
| Area de Transferência                                                                                                    | Organizar                                        | Novo               | Abrir       | Selecionar       |                        |
| ← → ✓ ↑ 📙 > Unica Pasta                                                                                                    |                                                  |                    |             | ✓ ♥ Pesquis      | iar 🔎                  |
| Ste Computado Nome                                                                                                    | ^                                                | Data de modificaç. | Tipo        | Tamanho          |                        |
| 늘 Desktop                                                                                                    | V.zip.001                                        | 02/08/2022 10:19   | Arquivo 001 | 92.160 KB        |                        |
| 📔 Documentos 📄 Partel                                                                                                    | V.zip.002                                        | 02/08/2022 10:19   | Arquivo 002 | 8.935 KB         |                        |
| 💺 Downloads                                                                                                    |                                                  |                    |             |                  |                        |
| 🔚 Imagens                                                                                                    |                                                  |                    |             |                  |                        |
| 🜗 Músicas                                                                                                    |                                                  |                    |             |                  |                        |
| 👆 Objetos 3D                                                                                                    |                                                  |                    |             |                  |                        |
| Vídeos                                                                                                    |                                                  |                    |             |                  |                        |
| 🐛 Windows (C:)                                                                                                    |                                                  |                    |             |                  |                        |
| 🛫 resolucoes-sea                                                                                                    |                                                  |                    |             |                  |                        |
| 🛫 resolucoespub                                                                                                    |                                                  |                    |             |                  |                        |
| 🛫 eProtocolo (\\ 🗸                                                                                                    |                                                  |                    |             |                  |                        |
| 2 itens                                                                                                    |                                                  |                    |             |                  | 1 I                    |

Para juntar os arquivos abra a pasta e selecione o arquivo **zip.001**. Clique com o botão direito do mouse em cima do primeiro arquivo (zip.001) e selecione o compactador de arquivos. Clique na opção **Extrair aqui**.

| Image: Image: Image | har Exibir                                      | ×<br>~ • • • Abrir • ×                                                           |
|----------------------------------------------------------------------------------------------------|-------------------------------------------------|----------------------------------------------------------------------------------|
| Fixar no<br>Acesso rápido<br>Área de Transferên                                                                                                    | Copiar caminho<br>Colar atalho<br>Cia Organizar | mear Nova<br>pasta<br>Novo Abrir Selecionar nenhum<br>Histórico Abrir Selecionar |
| 🔶 🖂 🗸 🛧 📕 🔾 Únia                                                                                                    | a Pasta                                         | V Desquisar P                                                                    |
| Ste Computado                                                                                                    | Nome                                            | Data de modificaç Tipo Tamanho                                                   |
| 늘 Desktop                                                                                                    | Abrir com                                       | 2/08/2022 10:19 Arquivo 001 92.160 KB                                            |
| Documentos                                                                                                    | 7-7ip                                           | Abrir arquive compactade                                                         |
| 🔈 Downloads                                                                                                    | CRC SHA                                         | Abrir arquivo compactado     Abrir arquivo compactado                            |
| a Imagens                                                                                                    |                                                 | - Extrair arguivos                                                               |
| 🚺 Músicas                                                                                                    | Scan for viruses                                | Extrair Aqui                                                                     |
| 🄓 Objetos 3D                                                                                                    | Check reputation in KSN                         | Extrair para "PartelVA"                                                          |
| Vídeos                                                                                                    | 🖄 Compartilhar                                  | Testar arquivo compactado                                                        |
| 🐛 Windows (C:)                                                                                                    | Conceder acesso a                               | > Adicionar ao arguivo compactado                                                |
| 🐦 resolucoes-sea                                                                                                    | Restaurar versões anteriores                    | Comprimir e enviar por email                                                     |
| resolucoespub                                                                                                    | Enviar para                                     | Adicionar para "PartelV.zip.001.7z"                                              |
| eProtocolo (\\                                                                                                    | -                                               | Comprimir para "PartelV.zip.001.7z" e enviar por email                           |
| 2 itens 1 item selecionado                                                                                                    | Recortar                                        | Adicionar para "PartelV.zip.001.zip"                                             |
| E Rens Tritem selectionade                                                                                                    | Copiar                                          | Comprimir para "PartelV.zip.001.zip" e enviar por email                          |
|                                                                                                    | Criar atalho                                    |                                                                                  |
|                                                                                                    | Excluir                                         |                                                                                  |
|                                                                                                    | Renomear                                        |                                                                                  |
|                                                                                                    | Propriedades                                    |                                                                                  |

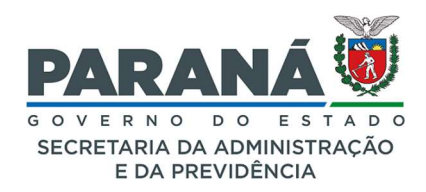

O arquivo juntado aparecerá com o mesmo nome na pasta selecionada para ser visualizado. Clique duas vezes sobre o arquivo para abri-lo.

| IIII I IIIIIIIIIIIIIIIIIIIIIIIIIIIIII        | ta<br>ırtilhar Exibir                                |                            |                  |                       |                                               |                 | × |
|----------------------------------------------|------------------------------------------------------|----------------------------|------------------|-----------------------|-----------------------------------------------|-----------------|---|
| Fixar no<br>Acesso rápido<br>Área de Transfe | Recortar<br>Copiar caminho<br>Colar atalho<br>rência | Mover Copiar<br>para * Org | Excluir Renomear | Nova<br>pasta<br>Novo | Propriedades<br>Abrir -<br>Bistórico<br>Abrir | Selecionar tudo |   |
| ← → ~ ↑ 📕 > Ú                                | nica Pasta                                           |                            |                  |                       |                                               | ∼ ひ Pesquisar , | ρ |
| Este Computado                               | Nome                                                 | ^                          | Dat              | a de modificaç.       | Tipo                                          | Tamanho         |   |
| E Desktop                                    | Parte IV                                             |                            | 04/0             | 04/2019 16:40         | Arquivo MP4                                   | 103.069 KB      |   |
| Documentos                                   | PartelV.zip.00                                       | 1                          | 02/0             | 08/2022 10:19         | Arquivo 001                                   | 92.160 KB       |   |
| 🔖 Downloads                                  | PartelV.zip.002                                      | 2                          | 02/0             | 08/2022 10:19         | Arquivo 002                                   | 8.935 KB        |   |
| The Imagens                                  |                                                      |                            |                  |                       |                                               |                 |   |
| 🐌 Músicas                                    |                                                      |                            |                  |                       |                                               |                 |   |
| 👆 Objetos 3D                                 |                                                      |                            |                  |                       |                                               |                 |   |
| Vídeos                                       |                                                      |                            |                  |                       |                                               |                 |   |
| 🐛 Windows (C:)                               |                                                      |                            |                  |                       |                                               |                 |   |
| 🛫 resolucoes-sea                             |                                                      |                            |                  |                       |                                               |                 |   |
| 🛫 resolucoespub                              |                                                      |                            |                  |                       |                                               |                 |   |
| 🛫 eProtocolo (\\ 🗸                           |                                                      |                            |                  |                       |                                               |                 |   |
| 3 itens                                      |                                                      |                            |                  |                       |                                               |                 |   |

#### EXCLUIR ANEXO

Para excluir um anexo clique sobre o ícone correspondente e justifique sua ação.

| Excluir Anexo                                                |                                                                                                    | ×            |
|--------------------------------------------------------------|----------------------------------------------------------------------------------------------------|--------------|
| *Justificativa para exclusão do anexo:<br>Máx 300 caracteres | Nulla eu magna ut lorem viverra varius<br>neç vitae felis. Fusce dictum scelerisque<br>elit sed scelerisque. Aenean consequat<br>consequat sollicitudin. Duis ut lectus nulla. |              |
| (*) Campo de preenchimento obrigatório.                      |                                                                                                    |              |
|                                                              |                                                                                                    |              |
|                                                              |                                                                                                    |              |
|                                                              |                                                                                                    |              |
|                                                              |                                                                                                    |              |
|                                                              |                                                                                                    |              |
|                                                              |                                                                                                    |              |
|                                                              |                                                                                                    |              |
|                                                              |                                                                                                    |              |
|                                                              | Excluir                                                                                                    | Anexo Fechar |

O sistema retornará o ícone de informação e ao passar o mouse sobre o ícone será exibida a justificativa.

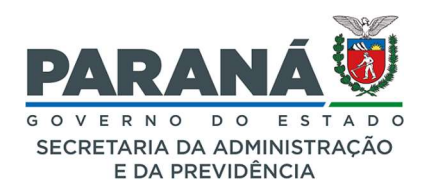

| Anexos                  |                                                   |                                                                                                  |           |                     |          |         |
|-------------------------|---------------------------------------------------|--------------------------------------------------------------------------------------------------|-----------|---------------------|----------|---------|
|                         | *Anexo Escolher arquivos Nenhum arivo esco        | lhido                                                                                            |           |                     |          |         |
| Arquivos com a extensão | zip.000, salvos em partes, serão baixados sem o p | refixo Anexo_000 Para juntar os arquivos salve todos em uma única pasta e clique sobre o arquivo | zip.001.  |                     |          |         |
| Inserido por            | Data                                              | Arquivo                                                                                          | Restrição | Arquivo<br>Original | Download | Excluir |
| Talita Arantes          | 02/08/2022 10:35                                  | Anexo_10_Audio.ogg                                                                               | 0         |                     |          | ×       |
| Talita Arantes          | 02/08/2022 10:35                                  | Anexo_9_22112018reuniaoGrupodeTrabalho.zip.002                                                   | 0         |                     |          | ×       |
| Talita Arantes          | 02/08/2022 10:34                                  | Anexo_8_22112018reuniaoGrupodeTrabalho.zip.001                                                   | 6         |                     |          | ×       |
| Talita Arantes          | 02/08/2022 10:32                                  | Anexo_7_imagem4.JPG                                                                              |           |                     |          | 0       |
| Talita Arantes          | 02/08/2022 10:32                                  | Anexo_6_imagem12.JPG                                                                             | 0         | +                   |          | ×       |
| Talita Arantes          | 02/08/2022 10:17                                  | Anexo_5_ParteIV.zip.002                                                                          | 0         |                     | •        | ×       |
| Talita Arantes          | 02/08/2022 10:17                                  | Anexo_4_ParteIV.zip.001                                                                          | 0         |                     |          | ×       |
| Talita Arantes          | 02/08/2022 09:41                                  | Anexo_3_Pastaondeoarquivofoisalvo.zip                                                            | 0         |                     |          | ×       |
| Talita Arantes          | 02/08/2022 09:29                                  | Anexo_2_LISTAATUALIZADAPORASSUNTOEPALAVRACHAVE.xls                                               | 6         | •                   |          | ×       |
| Talita Arantes          | 02/08/2022 09:29                                  | Anexo_1_LISTAATUALIZADAPORASSUNTOEPALAVRACHAVE.7z                                                | 0         |                     | •        | ×       |

#### QUEM PODE EXCLUIR UM ANEXO?

O usuário que realizou a inclusão do anexo e o responsável pelo local de inclusão.